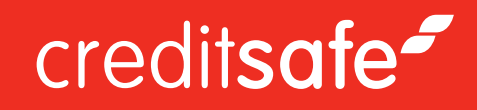

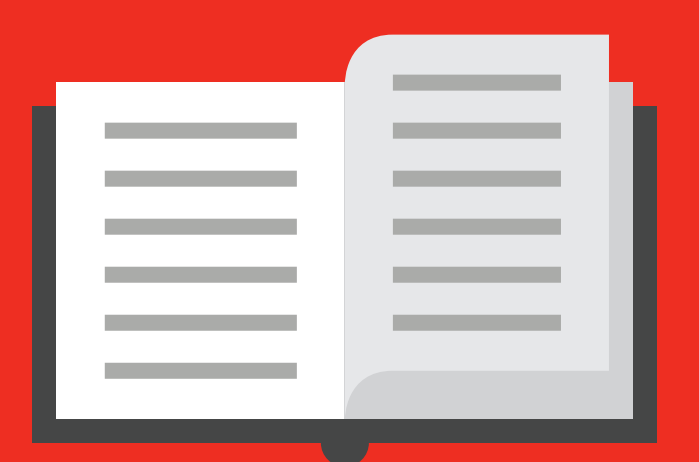

## Guide utilisateur :

# Ajouter des entreprises sous surveillance

Document Creation 25/04/2019 Author(s) Owen Thomas

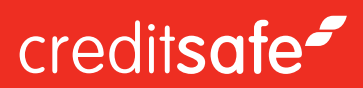

### Ajouter des entreprises sous surveillance

Il y a plusieurs manières d'ajouter des entreprises dans votre portefeuille :

#### Manuellement :

- Quand vous ête sur le rapport, cliquez sur «Surveiller» en haut à droite de l'écran, une fenêtre s'ouvrira et vous permettra de choisir dans quel portefeuille vous souhaitez ajouter l'entreprise

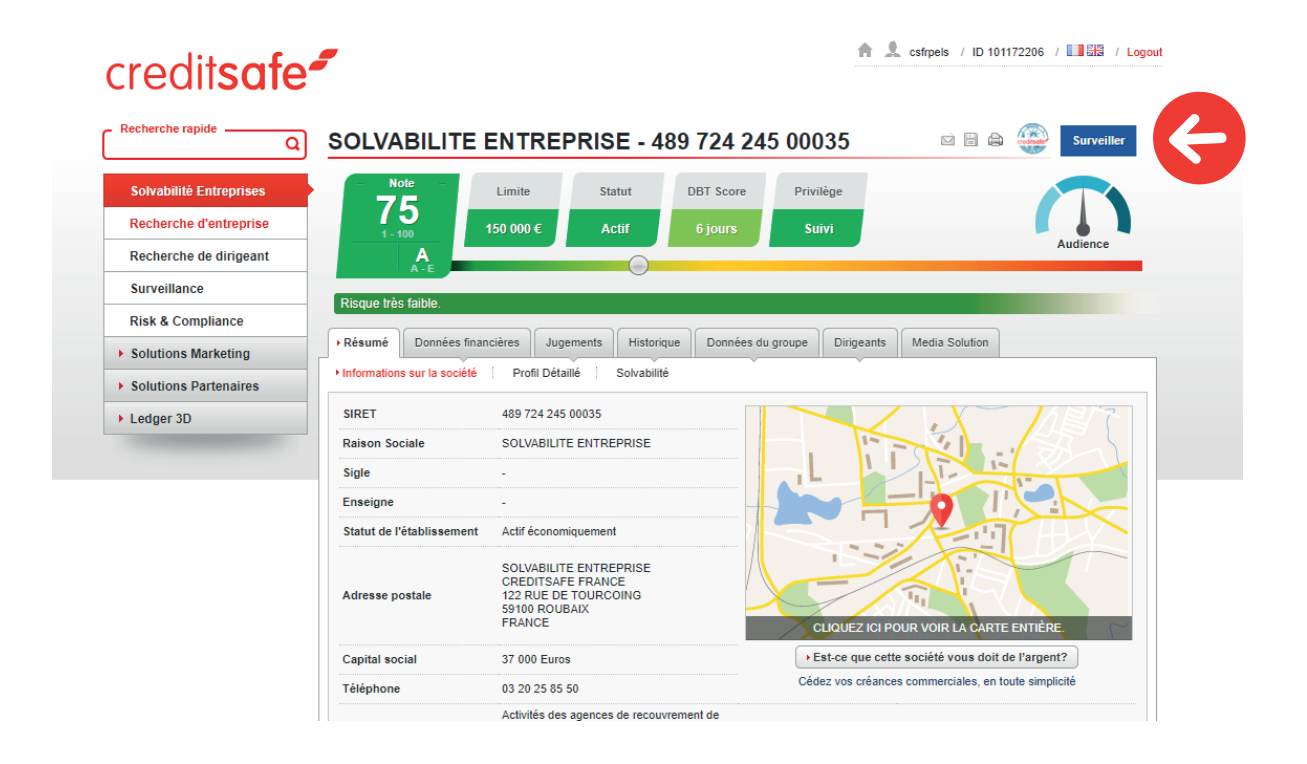

Vous pouvez également utiliser la section **«Texte libre»** pour ajouter une référence à cette entreprise dans les options de surveillance

Quand l'entreprise est ajoutée sous surveillance, le bouton bleu «Surveiller» passera au vert au statut «Surveillé»

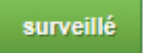

| OPTIONS S      | URVEILLANCE                                           | × |
|----------------|-------------------------------------------------------|---|
| Surveilla      | nce                                                   |   |
| Statut         |                                                       |   |
| Surveillance A | utomatique                                            |   |
| Nombre de po   | rtefeuilles avec au moins une entreprise              | 1 |
|                | ✓ Voir plus                                           |   |
| Pour supprimer | les entreprises de la surveillance, décochez la case. |   |
| Options        |                                                       |   |
| Portefeuille   | Selectionnez l'action                                 | • |
| Référence      |                                                       |   |
| Limite person  | nelle                                                 |   |
| Taxta libra    | 0                                                     |   |

Contactez votre gestionnaire de compte au 03 20 25 85 50 ou par email à contact@creditsafe.fr

#### Automatiquement

- Si vous souhaitez que chaque entreprise consultée soit automatiquement placée sous surveillance, cliquez sur Surveillance -> Paramètres puis cochez **«Surveillance Automatique»** 

| Recherche rapideQ                         | Portefeuille - Tous le    | es portefeuilles                             |               |                       |               |
|-------------------------------------------|---------------------------|----------------------------------------------|---------------|-----------------------|---------------|
|                                           | Aperçu Entreprises Gérer  | Analyse Paramètres Données                   |               |                       |               |
| Solvabilité Entreprises                   | ▶ Général                 | *                                            |               |                       |               |
| Recherche d'entreprise                    | Portefeuille              |                                              |               |                       |               |
| Recherche de dirigeant                    | Portefeuille sélectionné: | Tous les portefeuilles (inclus les partagés) | T             |                       |               |
| Surveillance                              |                           |                                              |               |                       |               |
| Risk & Compliance                         | Paramètre de surveillanc  | e                                            |               |                       |               |
| Solutions Marketing                       | Portefeuille par défaut   | default                                      | T             |                       |               |
| Solutions Partenaires                     | Surveillance Automatique  |                                              | Option        | Selectionnez l'action | Ţ             |
| Ledger 3D     Paramétrage du portefeuille |                           |                                              |               |                       |               |
|                                           | Nom                       |                                              |               |                       |               |
|                                           | Langage de l'email        | français (France)                            | Réinitialiser |                       |               |
|                                           |                           |                                              |               |                       | Annuler Créér |

Le bouton bleu "Surveiller" passera alors au statut vert «Surveillé» automatiquement.

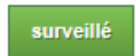

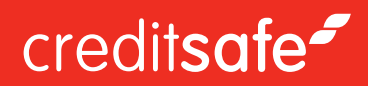

#### Surveillance en masse

Vous pouvez importer un fichier depuis votre ordinateur en sélectionnant l'onglet «Données» dans «Surveillance»

Sélectionnez tout d'abord l'action souhaitée :

- *Import :* Importez simplement un fichier à partir de votre ordinateur

- Synchroniser: notre outil va analyser votre fichier avec vos portes feuilles actuels. Ainsi importer les sociétés qui n'ont pas encore été ajoutées et supprimer les doublons.

#### Données - Import/Synchroniser

| Aperçu Entrepri    | ses Gérer Analyse Paramètres Données                                                                                                    |
|--------------------|----------------------------------------------------------------------------------------------------|
| Import/Synchronise | r Export d'entreprises                                                                                                    |
| Données            |                                                                                                    |
| Etape 1            |                                                                                                    |
| Action             | Selectionnez l'action                                                                                                    |
| Etape 2            |                                                                                                    |
| Portefeuille       | Selectionnez l'action                                                                                                    |
| Etape 3            |                                                                                                    |
| Option 1           | Cliquez ici pour saisir les données manuellement                                                                                                    |
| Option 2           | Import/Synchroniser des entreprises en téléchargeant un fichier CSV. Veuillez utiliser le bouton ci-dessous pour sélectionner votre fichier.  Choose File No file chosen |
| Etape 4            |                                                                                                    |
| E-mail             | pierre.larras@creditsafe.fr                                                                                                    |
|                    | Valider                                                                                                    |

Deux options s'offrent à vous:

#### **Option 1**

Saisie manuelle des numéros SIRET ou noms d'entreprises dans la case prévue à cet effet, à raison d'un seul enregistrement par ligne.

#### **Option 2**

Téléchargement d'un fichier.csv avec les numéros d'entreprise indiqués dans la colonne A du fichier et ajout de texte libre à côté des données de la colonne B.

Remarque : Cela ne fonctionne que pour les numéros de société à responsabilité limitée, les enregistrements non limités doivent être ajoutés manuellement.

Cliquez ensuite sur Valider

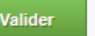

Il vous suffit alors d'appuyer sur le bouton « Importer » et nous ferons correspondre les données soumises avec nos propres données. Toutes les sociétés retrouvées par ce travail de correspondance seront ajoutées dans le portefeuille sélectionné au préalable.

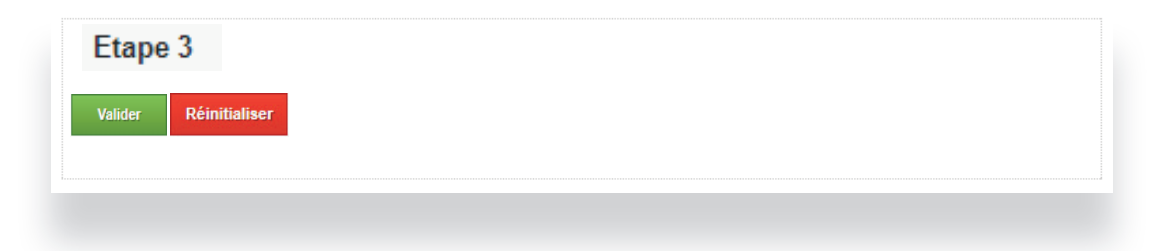

\*Veuillez noter que cette méthode dépend entièrement de la qualité des données que vous nous soumettez : si vous souhaitez améliorer votre fichier avant envoi pour optimiser les résultats, veuillez nous contacter au 03 20 25 85 50 et demandez à votre conseiller d'effectuer un Data Cleaning.

### creditsafe~

## Comment afficher et exporter les modifications dans votre Portefeuille

La première étape pour visualiser les changements dans votre portefeuille est de simplement visiter le suivi des risques à partir du menu de gauche.

Sélectionnez le portefeuille choisi.

Surveillance

| urveillance            | DK 🚺 0                  | FI 🛨 0                      | FR 🛄 1 797                    | LU 🚍 2                      | NO 🔚 0                  |                                       |                   |
|------------------------|-------------------------|-----------------------------|-------------------------------|-----------------------------|-------------------------|---------------------------------------|-------------------|
| lodule de surveillance | BE 🚺 8                  | DE 💻 1                      | GB 🔤 0                        | IE 🚺 0                      | IT 🚺 2                  | NL 🚍 4                                | US 🚟 12           |
| Statistiques d'u       | ıtilisation             |                             |                               |                             |                         |                                       |                   |
| Nombre de portefeuil   | les Entreprises da<br>1 | ns le portefeuille<br>1 799 | Changements sur les de        | ernières 48h Changeme<br>74 | nts sur les 30 derniers | jours Changements de<br>945 connexion | epuis la dernière |
| Payé 49.9              | 99 Utilisé              | 2 091                       | Unités restantes              | 47 908 Date renou           | ivellement 11/02        | 2/2020                                |                   |
| es informations ci-des | sus ne prennent pas o   | en compte les doublon       | s, ni les portefeuilles parta | gés avec vous.              |                         |                                       |                   |
| Portefeuilles          |                         |                             |                               |                             |                         |                                       |                   |
| NOM 🔺                  | ENTREP                  | RISES 🗘 DES PA              | YS 🗢 EVÉNEMEN                 | ITS 🗢 DATE 🗢                | MODIFIÉ 🕈               | CHANGEMENTS ENVO                      | YÉS AUTRE(S) ALER |
| default                | 1 799                   | 2                           | 0                             | 21/06/2017                  | 21/06/2017              | Berkaine.Malika@credits               | afe.fr 0 Défau    |
|                        |                         |                             |                               |                             |                         |                                       |                   |

#### Ajouter des entreprises sous surveillance

Cliquez sur le nombre à côté de «Changement sur les dernières 48h» ou «Changement sur les 30 derniers jours» selon votre choix. Dans l'exemple ci dessous, cela vous indique que 74 entreprises ont subi un changement dans les dernières 48h.

#### Portefeuille - default

| Aperçu >Entreprises Gérer              | Analyse Paramètres Données                                                                                                    |
|----------------------------------------|----------------------------------------------------------------------------------------------------|
|                                        | × •                                                                                                    |
| Portefeuille                           |                                                                                                    |
| Portefeuille sélectionné:              | default 🔻                                                                                                    |
| Statistiques de la surveill            | ance                                                                                                    |
| Toutes les entreprises 1 799           | Changements sur les dernières 48h 74 Changements sur les 30 derniers jours 0<br>945 0<br>Changements depuis la dernière connexion |
| Les informations ci-dessus ne prennent | pas en compte les doublons et peuvent inclure les porteteuilles partagés avec vous, le cas échéant.                               |

Pour exporter ces changements, cliquez sur **«Export d'entreprises»** 

#### Données - Export d'entreprises

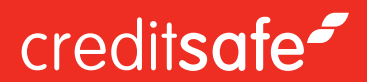

### Données - Export d'entreprises

| Aperçu Entreprises Gér | rer Analyse Paramètres Données                                                            |                                                |                                 |
|------------------------|-------------------------------------------------------------------------------------------|------------------------------------------------|---------------------------------|
| Import/Synchroniser    | ort d'entreprises                                                                         |                                                |                                 |
| Export d'entreprises   |                                                                                           |                                                |                                 |
| Etape 1                |                                                                                           |                                                | 1. Choisissez le portefeuille à |
| Portefeuille(s)        | riafault                                                                                  | evporter                                       |                                 |
|                        |                                                                                           |                                                | exporter                        |
|                        |                                                                                           |                                                | 2 Saisissozvotro adrosso        |
|                        |                                                                                           | -                                              | 2. Salsissez volle autesse      |
|                        |                                                                                           |                                                | eman                            |
| Etape 2                |                                                                                           |                                                | 2 Cálastiannaz las antroprisos  |
| Votre E-mail           | pierre.larras@creditsafe.fr                                                               |                                                | 3. Selectionnez les entreprises |
| Etano 2                |                                                                                           |                                                | que vous sounaitez exporter     |
| Etape 5                |                                                                                           |                                                | 1 Casha las dansías n           |
| Entreprises a exporter | <ul> <li>Toutes les entreprises</li> <li>Entreprises avec changement depuis le</li> </ul> |                                                | 4. Cocnez les donnees qui       |
|                        | <ul> <li>Depuis les dernières alertes E-mail</li> <li>1 inverte</li> </ul>                |                                                | vous interessent pour l'export  |
|                        | 1 semaine                                                                                 |                                                |                                 |
|                        | 2 semaines                                                                                |                                                | 5. Choisissez le format du      |
|                        | 0.1100                                                                                    |                                                | fichier désiré                  |
| Etape 4                |                                                                                           |                                                |                                 |
| Données à exporter     | ✓ Tout                                                                                    |                                                | 6. Choisissez votre modèle      |
|                        | Safe Number                                                                               | Score (International Text)                     | d'enregistrement                |
|                        | Numéro d'identification(toujours inclus)                                                  | ✓ Limite de crédit                             |                                 |
|                        | <ul> <li>Code pays</li> <li>Nom de l'entrenrise</li> </ul>                                | ✓ Adresse ✓ Télénhone                          |                                 |
|                        | Votre référence                                                                           | <ul> <li>Date du dernier changement</li> </ul> |                                 |
|                        | Commentaire                                                                               | Score (Local)                                  |                                 |
|                        | ✓ Votre Limite                                                                            | <ul> <li>Chiffre d'affaires</li> </ul>         |                                 |
|                        | Statut                                                                                    | Effectif total                                 |                                 |
|                        | Score (International)                                                                     |                                                |                                 |
| Etape 5                |                                                                                           |                                                |                                 |
| Format de fichier      | Microsoft Excel (.xls)     O Format CSV (séparateur ";")                                  | O XML (.xml) O HTML Format (.html)             |                                 |
| Etape 6                |                                                                                           |                                                |                                 |
| Modèle                 | Nouveau export                                                                            | ▼                                              |                                 |
|                        | <ul> <li>Sauvegarder comme nouveau modèle</li> </ul>                                      |                                                |                                 |
|                        | Enregistrer les changements                                                               |                                                |                                 |
|                        | Ne pas enregistrer                                                                        |                                                |                                 |
|                        |                                                                                           | Planifier l'export dès que possible            |                                 |
|                        |                                                                                           |                                                |                                 |